## Status dos pedidos no maxPedido

## Produto: maxPedido

## Resumo

Nesse artigo vamos explicar de forma detalhada o progresso do status de cada pedido em suas respectivas etapas.

1.0 Na tela de **Pedidos** temos um progresso relacionado ao status de cada pedido salvo. Esse progresso está dividido em duas seções.

- Máxima: Essa seção representa o progresso do pedido do aparelho até os serviços nuvem da Máxima
- ERP: A partir dessa seção o pedido já foi encaminhado para o ERP e está em fase de integração e processamento.
   Podemos acompanhar nessa seção a entrada do pedido no ERP, a critica retornada pelo mesmo e o status final, se liberado, cancelado dentro outros.

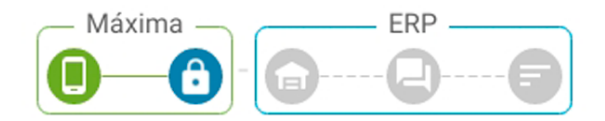

Caso utilize o maxMotorista acontece uma integração com o maxPedido, e a partir da versão 3.8 além dos status mencionados também é possível verificar status da entrega do Pedido, conforme ícone apresentado abaixo:

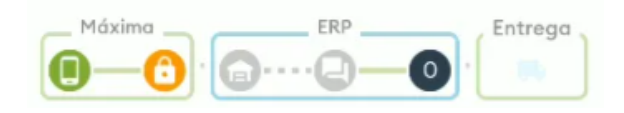

2.0 Para informações mais detalhadas sobre cada etapa desse progresso, acesse o menu legendas explicando cada ícone e o que eles representam.

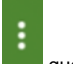

2.1 Para abrir a tela de legendas clique no ícone **de legendas.** logo após no pop-up que surgirá, clique na opção **Legendas.** 

| 15.16 • m 🛙                                                                                                    | 0 T. 40                      | 1514 8 8 -                                                                                                    |              |
|----------------------------------------------------------------------------------------------------|------------------------------|----------------------------------------------------------------------------------------------------|--------------|
| ← Pedidos                                                                                                    | \$ ≇ ६ ।                     | ← Pedidos                                                                                                    | Legendas     |
| V ROACHER 22/-<br>3174 - ADONELIAN DE ASSIS BLAN 17750041746<br>DIO DITESCA, RIA DAS FALMERAS, OL - NOVA ESPERAN<br>PRADO VILLIDADE: | 27/77/2014<br>EA CARRACIA-ES | N° SCAVERP: 32 /-<br>3174 - AOSON LIAN DE ASSIS SILVA 1775000174<br>DNC DITTREDA, RUA DAS PALAMERAS, DE - NOVA I<br>PRAZO VALENDE: | Mostrar Info |
|                                                                                                    | R\$ 1721,90                  |                                                                                                    | R# 1721,90   |
|                                                                                                    |                              |                                                                                                    |              |
|                                                                                                    |                              |                                                                                                    |              |
|                                                                                                    |                              |                                                                                                    |              |
|                                                                                                    |                              |                                                                                                    |              |
|                                                                                                    |                              |                                                                                                    |              |
|                                                                                                    |                              |                                                                                                    |              |
|                                                                                                    |                              |                                                                                                    |              |
|                                                                                                    |                              |                                                                                                    |              |
|                                                                                                    |                              |                                                                                                    |              |
|                                                                                                    |                              |                                                                                                    |              |
|                                                                                                    |                              |                                                                                                    |              |
|                                                                                                    |                              |                                                                                                    |              |
|                                                                                                    |                              |                                                                                                    |              |

2.2 Na tela seguinte, pode ser verificado as legendas que estão separadas também por seção, na mesma ordem em que são exibidas na tela de **Pedidos.** 

## Artigos Relacionados

- Layout de integração
- Status de Entrega
- Como consultar os motivos de não venda para o Pré Pedido?
- Como trabalhar com desconto escalonado no maxPedido
  Como cadastrar e trabalhar
- com campanha de brindes maxPedido?

- Status de envio do pedido
- Status de envio do pedido
  Status do pedido no ERP
  Crítica do pedido
  Legendas do pedido

|                                                                                                    |                                                                                                    |          | 12.47    |            |                                                                                                    |                |       |
|----------------------------------------------------------------------------------------------------|----------------------------------------------------------------------------------------------------|----------|----------|------------|----------------------------------------------------------------------------------------------------|----------------|-------|
| ← Pedi                                                                                                    | ldós                                                                                                    | 冠 이      | - 1      | € F        | ledidos                                                                                                    | 표 역            |       |
| Le                                                                                                    | egendas                                                                                                    |          |          |            | Legendas                                                                                                    |                |       |
| Sto                                                                                                    | stus de envie de pedido                                                                                                    |          |          |            | Status de envie de pedido                                                                                                    |                |       |
|                                                                                                    | Padida corregado do histórico                                                                                                    |          |          |            | Pedido corregado do histórico                                                                                                    |                |       |
|                                                                                                    | Localizado no dispositivo                                                                                                    | <u> </u> |          |            | Lacalizado no dispositivo                                                                                                    |                |       |
| 9                                                                                                    | Enviodo pero e nuvern                                                                                                    | -        |          |            | Division person warm                                                                                                    |                |       |
|                                                                                                    | Ewass para composito                                                                                                    |          |          |            | Enviedo pero o integradoro                                                                                                    |                |       |
|                                                                                                    | Cancellade no norm                                                                                                    |          |          |            | Bioquesdo para envis os DP                                                                                                    |                |       |
| 100                                                                                                    | 10.11 do pedido no ERP                                                                                                    |          |          |            | Cancellador no novem                                                                                                    | . I            |       |
| 6                                                                                                    | En processenerto pelo IV                                                                                                    |          |          |            | En processements pels FV                                                                                                    |                |       |
| •                                                                                                    | Pasição no ERP pendente                                                                                                    |          |          |            | Parição no DRP pendente                                                                                                    |                |       |
|                                                                                                    | Peripte no ERP bloquendo                                                                                                    |          |          |            | Pasiçõe no ERP bloquendo                                                                                                    | I              |       |
|                                                                                                    | Posiçõe no ERP liberado                                                                                                    |          |          |            | Pasiple no ERP liberado                                                                                                    |                |       |
|                                                                                                    | Pasiçõe no ERP montado                                                                                                    |          |          |            | Pasiçõe no ERP montado                                                                                                    |                |       |
| G                                                                                                    | Posiçõe no ERP febarado                                                                                                    |          |          |            | Paráção no ERP foturado                                                                                                    |                |       |
|                                                                                                    | Community                                                                                                    |          |          |            | Preigte no ERP cencelado                                                                                                    |                |       |
|                                                                                                    | Indenização                                                                                                    |          |          |            | O Cepomente                                                                                                    |                |       |
|                                                                                                    | Nos do pedido                                                                                                    |          |          |            | U Indenização                                                                                                    |                |       |
| e                                                                                                    | Aquardando netarno do EDP                                                                                                    |          |          |            | Apuendendo retorno do CIP                                                                                                    |                |       |
|                                                                                                    | Sucesso                                                                                                    |          |          |            | Saceno                                                                                                    |                |       |
|                                                                                                    | Falha pancial                                                                                                    |          |          |            | 0 Falha parcial                                                                                                    |                |       |
| •                                                                                                    | Falho tatel                                                                                                    |          |          |            | Falhes tarted                                                                                                    |                |       |
| Leg                                                                                                    | gendas da pedido                                                                                                    |          |          |            | Legendas do pedido                                                                                                    |                |       |
|                                                                                                    |                                                                                                    | FECHAR   |          |            |                                                                                                    | FECHAR         |       |
|                                                                                                    |                                                                                                    |          |          |            |                                                                                                    |                |       |
|                                                                                                    |                                                                                                    |          |          |            |                                                                                                    |                |       |
| Pedid                                                                                                    | aos                                                                                                    |          | 1334     |            | Pedidos                                                                                                    | 2ž (           | 12:58 |
| _ Pedid                                                                                                    | fos                                                                                                    | 戒으       | 12.50    | •          | Pedidos                                                                                                    | ₩ (            | 12.54 |
| _ Pedid                                                                                                    | fos<br>gendas                                                                                                    | 코 Q      | 12.50    | <b>D</b> ( | Padidos<br>Legendas                                                                                                    | #2 O           | 12.55 |
| Pedid<br>Leg                                                                                                    | Jos<br>gendas<br>(Cuuntabreituum<br>uda santido na 182                                                                                                    | ≂ 9      | 12.54    | 8          | Pedidos<br>Legendas<br>Toma da pedida no EP                                                                                                    | 7# C           | 1238  |
| Pedid<br>Leg                                                                                                    | Sos<br>gendas<br>9 Concilado na navan<br>na da gendela na RA<br>1 forganzamento pala PV                                                                                                    | 78 9     | 12.54    | e<br>e     | Pecidios<br>Legendas<br>Sona da pada na EP<br>Comosta da Sel Pecidio en Vicional da Pecidio da Vicional da Vicional da Vici | ž (            | 12.58 |
| Podia<br>Leg                                                                                                    | Sos<br>gendas<br>Caudado no 162P<br>En processment<br>Propriora Productor<br>Program Productor                                                                                                    | 78 0     | 12.54    | a<br>¢     | Pedidos<br>Legendas<br>Condetore sues<br>Tona do polido o EF<br>Concessanto do YV<br>Concessanto do YV<br>Concessanto do YV                                                                                                    | # 0            | 13.58 |
| Leg<br>Stor                                                                                                    | Sot<br>gendas<br>Caudido no turo<br>do polído no USP<br>Explores OP produto<br>Pregione OP produto                                                                                                    | 22 Q     | 12.58    | B<br>¢     | Partificas<br>Legendas<br>Considera naver<br>Constitución de Del Constitución<br>Constitución de Del Secondo<br>Navia na Obio Mandera                                                                                                    | 22.0           | 12.55 |
| Leg<br>Stop                                                                                                    | Sol<br>Sendols somm<br>do politiko 10 (37<br>Bayacasamatu yak IV<br>Angka 10 SP produce<br>Ingka 10 SP produce<br>Ingka 10 SP Jacoba                                                                                                    | щ о      | 1258     | B<br>¢     | Particious<br>Legendas<br>Erran da paída na EPF<br>Conselector a suran<br>Conselector a suran<br>Conselector a suran<br>Particiona e BP pandeas<br>Particiona e BP pandeas<br>Particiona e BP pandeas<br>Particiona e BP pandeas                                                                                                    | 22.            | 12.58 |
| E Pedid<br>Leg<br>Stor<br>C<br>C<br>C<br>C<br>C<br>C<br>C<br>C<br>C<br>C<br>C<br>C<br>C<br>C<br>C<br>C<br>C<br>C<br>C                                                                                                    | 505<br>ger Gas<br>Consolutor assum<br>tra dy performan<br>Pergeneration (197<br>Pergeneration)<br>Pergeneration<br>Pergeneration<br>Pergen                                                                                                    | 콩 오      | 12.54    | e<br>e     | Particular       Legendas       Toma da padala na EP       Consta da padala na EP       O     Paquina eta panalana       O     Paquina eta Panalana       O     Paquina eta Panalana       O     Paquina eta Panalana       O     Paquina eta Panalana       O     Paquina eta Panalana       O     Paquina eta Panalana                                                                                                    | # 0            | 12.55 |
| Leg<br>Stor<br>C<br>C<br>C<br>C<br>C<br>C<br>C<br>C<br>C<br>C<br>C<br>C<br>C<br>C<br>C<br>C<br>C<br>C<br>C                                                                                                    | 505<br>Generalista na anna<br>Generalista na anna<br>Generalista na anna<br>Generalista na Anna<br>Analysis a Barlansha<br>Françisca SB Hanasha<br>Françisca SB Hanasha<br>Françisca SB Hanasha                                                                                                    | # Q      | 12.54    |            | Particles  Elegendes  Comparison of the service of the service of           | zi o           | 12.58 |
| Leg<br>Surr<br>C<br>C<br>C<br>C<br>C<br>C<br>C<br>C<br>C<br>C<br>C<br>C<br>C<br>C<br>C<br>C<br>C<br>C                                                                                                    | Sea<br>gendas<br>Contributor name<br>taria paralita ta 19<br>Parápia na 19 Panalan<br>Parápia na 19 Panalan<br>Parápia na 19 Panalan<br>Parápia na 19 Panalan<br>Parápia na 19 Panalan<br>Parápia na 19 Panalan                                                                                                    |          | -        |            |                                                                                                    | 77 - 6         | 12.54 |
| E Padis<br>Leg<br>Suo<br>Suo<br>C<br>C<br>C<br>C<br>C<br>C<br>C<br>C<br>C<br>C<br>C<br>C<br>C<br>C<br>C<br>C<br>C<br>C<br>C                                                                                                    | 561<br>Sendadas ausan<br>Marija paldina 102<br>Euperanaman paldr<br>Euperanaman paldr<br>Palgina 102 Palagunah<br>Palgina 102 Palagunah<br>Palgina 102 Palagunah<br>Palgina 102 Palagunah<br>Palgina 102 Palagunah<br>Palgina 102 Palagunah                                                                                                    | # 0      | 156      | ¢          | Part data  Legendar  Construction  Construction  Construc           | 72 - C         | 12:58 |
| Leg<br>Suo<br>C<br>C<br>C<br>C<br>C<br>C<br>C<br>C<br>C<br>C<br>C<br>C<br>C<br>C<br>C<br>C<br>C<br>C<br>C                                                                                                    | on<br>gendas<br>un deutorian sam<br>un de productor estas<br>productor estas<br>productor<br>productor<br>productor estas<br>productor                                                                                                    |          | 1        | •          | Particles  Construction  Construction  Cons           | 2.0            | 1338  |
|                                                                                                    | 505<br>505<br>505<br>505<br>505<br>505<br>505<br>505                                                                                                    |          | 08       | •          | Particles Legendar Construction Construction          |                | 1231  |
|                                                                                                    | best<br>pendas<br>(andeshara anam)<br>tan ia parlamatara (1974)<br>(angian ana 1974)<br>(angian ana 1974)<br>(angian angian angian)<br>(angian angian)<br>(angian)<br>(angia                                                                                                    | ≈ 0      |          | •          |                                                                                                    | # C            | 12.9  |
|                                                                                                    | Sen<br>Gendasi<br>Cardosharkanan<br>Cardosharkanan<br>Cardosharkanan<br>Panjacan Branchar<br>Panjacan Branchar<br>Panjacan<br>Panjacan |          | 99<br>1  |            | Putdas           Expendes           Canada maxam           Train a final maxam           Train a final maxam                                                                                                    |                |       |
| Poelds<br>Leg<br>Startar<br>Color<br>Color | 5:51<br>Gendalstrassen<br>tra la publica scanne<br>Caralteria scanne<br>Caralteria scanne<br>Caralteria scanne<br>Parifica scan Vancala<br>De algen scan Vancala<br>De algen scan                                                                                                    | ₩ 9      | 1        |            |                                                                                                    | ų (            | 1230  |
| Legional Control Control Contr                                                                                                    | Ent<br>Canadain reasons<br>and a particle and the second second<br>and a particle and the second second<br>and a particle and the second<br>and a particle and the second<br>and the second<br>and the secon                                                                                                    |          | 150      |            | Anticipation                                                                                                    |                | 133   |
|                                                                                                    | 555<br>Constalator acutaria<br>Constalator acutaria<br>Constalator acutaria<br>Constalator acutaria<br>Constalator acutaria<br>Constalator<br>Constalator<br>Const                                                                                                    | •        | 1        |            |                                                                                                    |                | 1298  |
| Leg<br>Transie<br>Control<br>Control<br>Co                                                                                                    | Constraint of the second of the second                                                                                                    | 1        | 100<br>1 | ÷          | Autoday                                                                                                    |                | 12.91 |
|                                                                                                    | 555<br>557<br>558<br>559<br>550<br>550<br>550<br>550<br>550<br>550<br>550                                                                                                    | ļ        | 1        |            | Part dues<br>Legendaes<br>Control and any and any any any any any any any any any any                                                                                                    | ]              | 133   |
|                                                                                                    |                                                                                                    |          | Ba<br>1  |            | Patter  Patter Patter Patter Patter Patter Patter Patter Patter Patter Patter Patter Patter Patter Patter Patter Patter Patter Patter Patter Patter Patter Patter Pat           |                | 153   |
| Lege                                                                                                    | Sep<br>Sector<br>Sector<br>S                                                                                              | -        | 1        |            |                                                                                                    | ]              |       |
| Padda<br>Leg<br>Com<br>Com<br>Com<br>Com<br>Com<br>Com<br>Com<br>Com<br>Com<br>Com                                                                                                    | 5:5<br>genetas<br>(genetas)<br>(genetas)<br>(genetas                                                                                                    | -<br>-   | 1<br>1   |            | Autors                                                                                                    | ,<br>          |       |
| Leg<br>Started<br>Constraints<br>Constraints<br>Cons                                                                                                    | Anne<br>Series Series Ser                                                                                                    |          | 1        |            | Putricles           Constraint streams           The set of the set of the set                                                                                      |                |       |
|                                                                                                    | 201           201           201           201           201           201           201           201           201           201           201           201           201           201           201           201           201           201           201           201           201           201           201           201           201           201           201           201           201           201           201           201           201           201           201           201           201           201           201           201           201           201           201           201           201           201           201                                                                                                              | 104M     |          |            | Destate       Legenda       Control       Control                                                                                                    | roman<br>Toman |       |

2.3 Na seção Status de envio do pedido podemos ter algumas variações de ícones e cores. Veja a abaixo a descrição para essas variações.

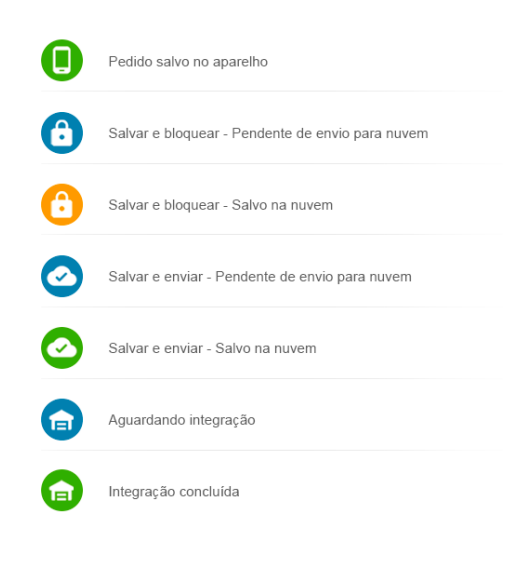

Artigo sugerido pelo analista Uziel Júnior.

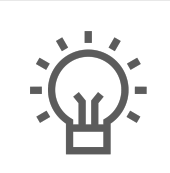

Não encontrou a solução que procurava?

ugira um artigo

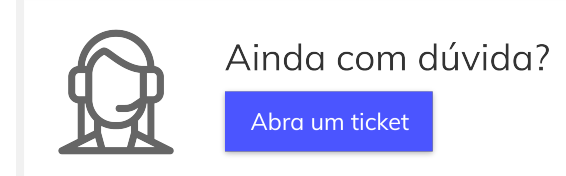